# Access Deeztek Nextcloud with Deeztek Mail Credentials

 Navigate to Deeztek Mail at <u>https://mail.hosting.deeztek.com</u> and login with your mailbox username and password (Figure 1):

#### Figure 1

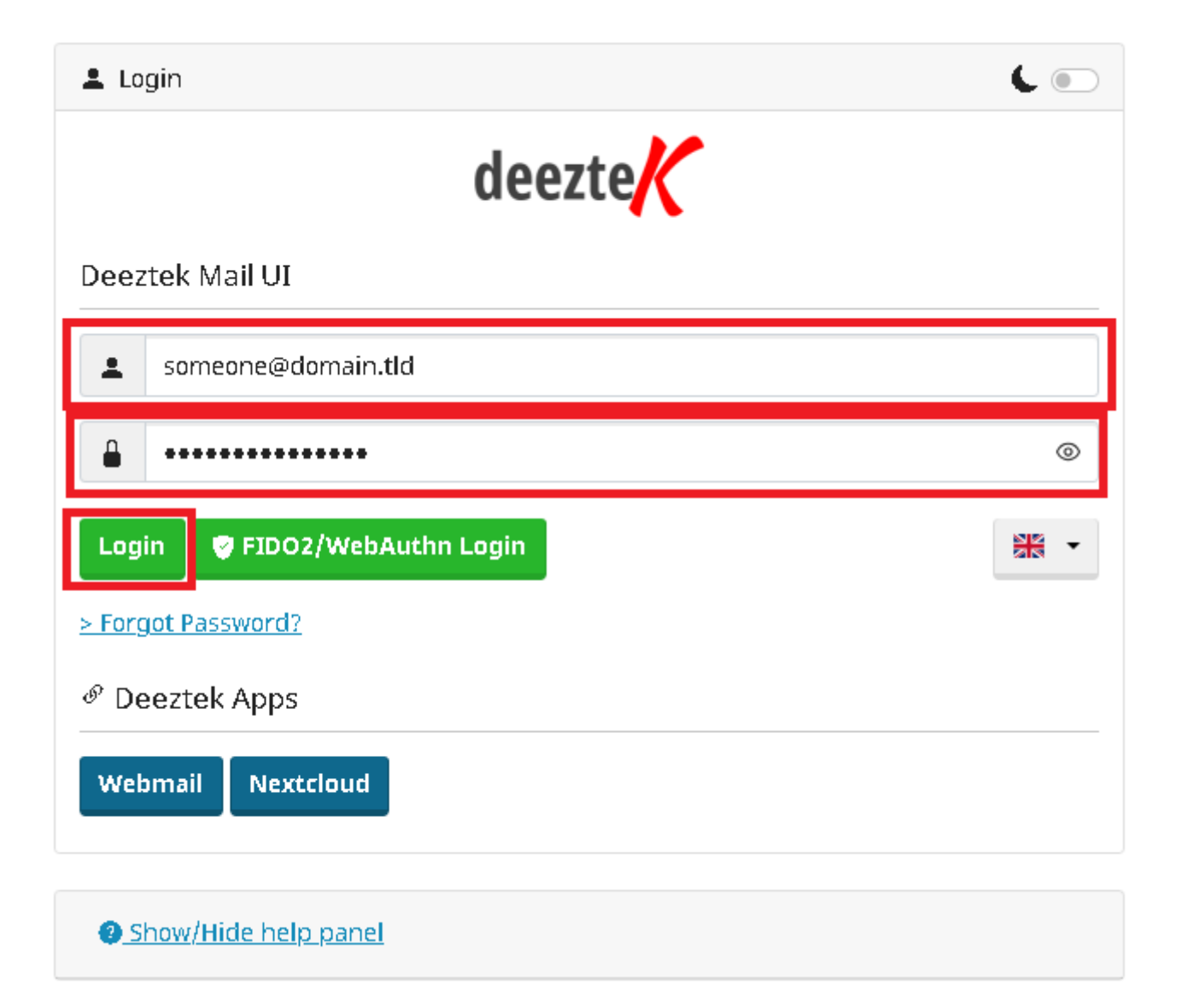

• Once logged in, click the **Deeztek Apps** button on the upper-right corner and on the resultant menu, click on **Nextcloud** (**Figure 2**).

## Figure 2

| deezte    |                         |             |                                                                  |                                                                                     | 6                                                                                  |                                    | System 👻        | E-Mail 🕶        | ් Deeztek Apps ▼                                             |
|-----------|-------------------------|-------------|------------------------------------------------------------------|-------------------------------------------------------------------------------------|------------------------------------------------------------------------------------|------------------------------------|-----------------|-----------------|--------------------------------------------------------------|
| Mailbox 🕶 | Temporary email aliases | Spam filter | App passwords                                                    | Pushover API                                                                        |                                                                                    |                                    |                 |                 | Vebrail<br>Nextcloud                                         |
| General   |                         |             |                                                                  |                                                                                     |                                                                                    |                                    |                 |                 |                                                              |
|           |                         |             | 🛥 Login to webn                                                  | nail                                                                                |                                                                                    |                                    |                 |                 |                                                              |
|           |                         |             | This mailbox user h<br>created to grant ac<br>The "Login to webr | as <b>direct, externa</b><br>cess to individual <sub>i</sub><br>nail" button provid | l access to the following<br>protocols and application<br>les single-sign-on to SC | j protocols<br>ins.<br>Go and is a | and application | ns. This settir | ng is controlled by your administrator. App passwords can be |
|           |                         |             | ІМАР 🗸 🛛 ЅМТР                                                    | ✓ Sieve ✓ F                                                                         | POP3 🗸 🛛 SOGo 🗸                                                                    |                                    |                 |                 |                                                              |
|           |                         | Used:       | 0%<br>243.73 KiB / 15 GiB<br>14 messages                         |                                                                                     |                                                                                    |                                    |                 |                 |                                                              |

• On the Login to Deeztek Cloud screen, click on the Login with Deeztek Mail Account button (Figure 3):

## Figure 3

|       |   | deezte                                   | B           |  | 4 |
|-------|---|------------------------------------------|-------------|--|---|
| 3 💾 🖂 |   | Jsername or email                        |             |  |   |
| 7 Q & | P | Password                                 | ٥           |  |   |
|       |   | Log in                                   | <b>&gt;</b> |  |   |
|       |   | Forgot password?<br>Log in with a device | $\supset$   |  |   |
|       |   | Log in with Deeztek Mail Ac              | count       |  |   |

On the Authorize application screen, click the Authorize application button (Figure 4):

#### Figure 4

| Authorize application                               |  |  |  |  |  |  |  |
|-----------------------------------------------------|--|--|--|--|--|--|--|
| An application asked for the following permissions: |  |  |  |  |  |  |  |
| Authorize application Deny                          |  |  |  |  |  |  |  |
|                                                     |  |  |  |  |  |  |  |

• You should now be logged in to Deeztek Cloud.

Revision #2 Created 22 December 2021 12:24:03 by Dino Edwards Updated 19 March 2025 12:23:21 by Dino Edwards